Huoltajan Wilma-tunnuksen muodostaminen ja lapsen liittäminen tunnukseen

- 1. Aloita Wilma-tunnuksen teko osoitteessa <u>https://nurmijarvi.inschool.fi/connect</u>. Valmistaudu tekemään vahva tunnistautuminen esim. pankkitunnuksilla.
- 2. Syötä sähköpostiosoite, jonka kautta varmistetaan kirjautuminen. Kenttään syötetty sähköpostiosoite tulee olevaan Wilma-tunnuksesi. Valitse lopuksi Lähetä varmistusviesti.

| Wilma |                                                                                                    |
|-------|----------------------------------------------------------------------------------------------------|
|       | <ul> <li>Uusi käyttäjätunnuksesi tulee olemaan sama kuin sähköpostiosoitteesi.</li> <li>Syötä alle se sähköpostiosoite, jonka haluat yhdistää tunnukseesi. Saat tähän sähköpostiosoitteeseen varmistusviestin, jossa on paluulinkki Wilmaan.</li> </ul> |
|       | Nurmijärven kunnan koulutuspalvelut, Nurmijärvi                                                                                                    |
|       | *Sähköpostiosoite<br>Lähetä varmistusviesti                                                                                                    |

3. Varmitusviestin lähettämisen jälkeen tulee seuraavan kuvan mukainen ilmoitus.

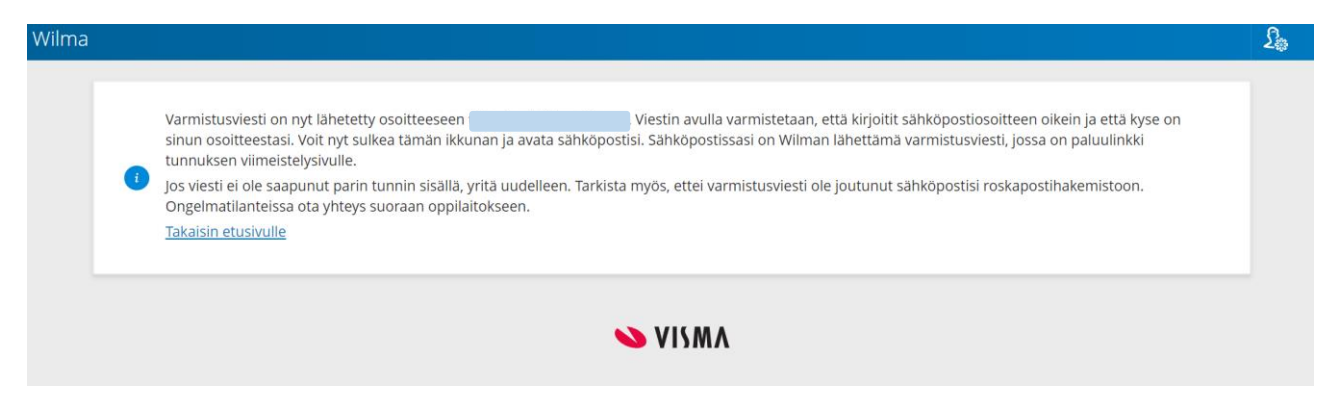

4. Kirjaudu siihen sähköpostiin, johon lähetit varmistusviestin. Seuraavan kuvan mukainen varmistusviesti, jossa on paluulinkki, tulee osoitteesta wilmanoreply@nurmijarvi.fi. Siirry takaisin Wilman kirjautumiseen varmistuslinkin kautta.

Jos viesti ei tule saapuneet-kansioon, tarkista sähköpostin roskapostikansio ja tarvittaessa myös muut kansiot. Gmail-osoitteissa varmistusviestin saapuminen saattaa kestää joskus kauankin. Jos varmistusviesti ei ole saapunut vuorokauden sisällä ilmoittamaasi sähköpostiin tai sen roskapostikansioon, ota yhteyttä Wilma-tukeen (040-3172413 tai wilmatuki@nurmijarvi.fi)

Varmistusviesti Wilmasta > Inbox × 🗗 🗹 wilmanoreply@nurmijarvi.fi -> minä \* Hei Tämä on Wilma-järjestelmän automaattisesti lähettämä viesti sähköpostiosoitteen varmistamiseksi. Wilmassa on luotu uusi käyttäjätunnus, ja tämä osoite on annettu tunnuksen haltijan sähköpostiosoitteeksi.

Siirry alla näkyvän linkin kautta takaisin Wilmaan. Linkki vie sivulle, jossa voit jatkaa tunnuksen tekoa ja tarvittaessa yhdistää siihen muita Wilmatunnuksiasi.

https://nurmijarvi.inschool.fi/c/96f09b5e0d6e326ca228739639071165

Linkki vanhenee: 17.06.2019

Jos et ole luonut Wilmassa itsellesi uutta tunnusta, on tämä viesti aiheeton ja voit poistaa viestin.

#### 5. Saat kuvan mukaisen ilmoituksen. Valitse Seuraava.

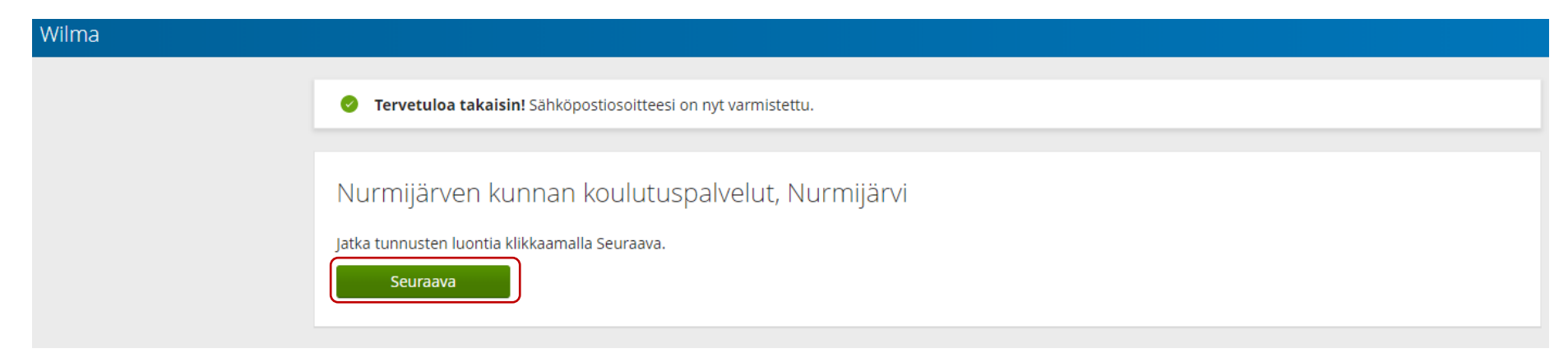

6. Asiointikoulu

Valitse asiointikoulu

6.1 Jos olet ilmoittamassa lastasi esiopetukseen, valitse luettelosta koulu nimeltään Ilmoittautumiskoulu.

6.2. Jos olet ilmoittamassa lastasi perusopetuksen 1. luokalle, valitse tilanteen mukaan:

- jos lapsesi ei ole Nurmijärven kunnan järjestämässä esiopetuksessa, valitse luettelosta koulu nimeltään Ilmoittautumiskoulu

- jos lapsesi on parhaillaan Nurmijärven kunnan järjestämässä esiopetuksessa alkuluokassa, valitse luettelosta koulu, jossa alkuluokkatoiminta järjestetään (esim. Metsolan päiväkoti on Rajamäen koulun alkuluokkatoimintaa, joten valitse Rajamäen koulu)

- Jos lapsesi on parhaillaan Nurmijärven kunnan järjestämässä esiopetuksessa päiväkodissa, valitse luettelosta päiväkoti, jossa lapsi on esiopetuksessa

| Nimi ≎                | Kunta 🗘    | Vaatii vahvan tunnistautumisen 💲 |
|-----------------------|------------|----------------------------------|
| Aitohelmen päiväkoti  | Nurmijärvi | ei                               |
| Daghemmet Äppelgården | Nurmijärvi | ei                               |
| Haikalan päiväkoti    | Nurmijärvi | ei                               |
| Harjulan koulu        | Nurmijärvi | ei                               |
| Harjulan päiväkoti    | Nurmijärvi | ei                               |
| Helmitarha            | Nurmijärvi | ei                               |
| Ilmoittautumiskoulu   | Nurmijärvi | ei                               |
| Isoniitun koulu       | Nurmijärvi | ei                               |

7. Saat kuvan mukaisen ilmoituksen. Valitse Siirry tunnistautumiseen. Huom! Älä valitse Ohita, koska tunnusten teko ei muuten onnistu.

| Wilma                                                                                                    | £                                                                                                    | ( |
|----------------------------------------------------------------------------------------------------|----------------------------------------------------------------------------------------------------|---|
|                                                                                                    |                                                                                                    |   |
| Valitse asjointiko Vanva tunnistaut Vuima-tunnukset Käyttäjän tiedot Salasana Luoryndista tunn Valmis                                                                                                    |                                                                                                    |   |
| Suomi.fi-tunnistautuminen                                                                                                    |                                                                                                    |   |
| Mikä tämä on?     Vahvalla sähköisellä tunnistautumisella tarkoitetaan henkilöllisvyden todentamista sähköisesti.                                                                                                    | Wilma-tunnukset       Käyttäjän tiedot       Salasana       Luo/Yhdistä tunn       Valmis         I       isella tarkoitetaan henkilöllisyyden todentamista sähköisesti.       ödyttää minua jatkossa?         at henkilöllisyytesi ja voit käyttää erilaisia toimintoja Wilmassa, jotka vaativat vahvan tunnistautumisen, kuten opiskelijan         erkkopankissa tai käyttää mobiilivarmennetta.         uorittaa tunnistautumisen myöhemmin?         nyt ja suorittaa halutessasi tunnistautumisen myöhemmin Wilman käyttäjäasetuksista. |   |
| <ul> <li>Miten vahva tunnistautuminen hyödyttää minua jatkossa?</li> <li>Vahvalla tunnistautumisella todistat henkilöllisyytesi ja voit käyttää erilaisia toimintoja Wilmassa, jotka vaativat vahvan tunnistautumisen, kuten o pedagogiset asiakirjat.</li> </ul>                                                | piskelijan                                                                                                    |   |
| Miten?                                                                                                    |                                                                                                    |   |
| <ul> <li>Voit suorittaa tunnistautumisen verkkopankissa tai käyttää mobiilivarmennetta.</li> <li>Voinko ohittaa tämän vaiheen ja suorittaa tunnistautumisen myöhemmin?</li> <li>Kyllä. Voit ohittaa tämän vaiheen nyt ja suorittaa halutessasi tunnistautumisen myöhemmin Wilman käyttäjäasetuksista.</li> </ul> |                                                                                                    |   |
| Edellinen Siirry tunnistautumiseen Oh                                                                                                    | ita                                                                                                    |   |

8. Valitse tunnistautumistapa ja tee tunnistautuminen.

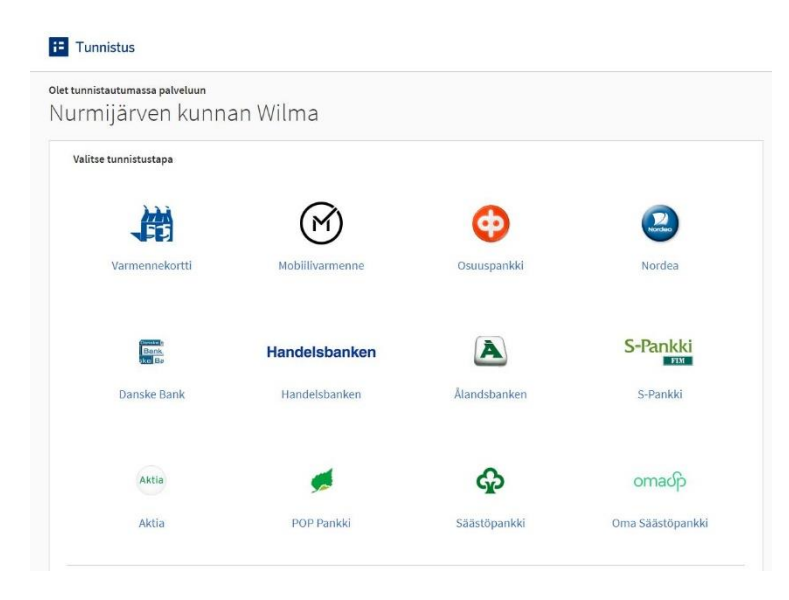

9. Tunnistautumisen jälkeen saat seuraavan ilmoituksen. Valitse Jatka palveluun.

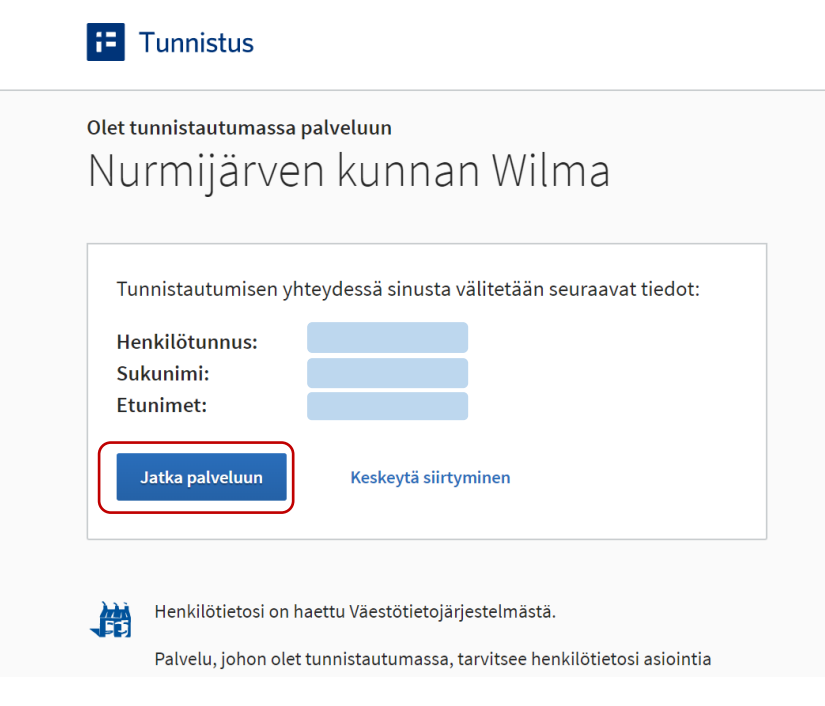

### 10. Saat seuraavan ilmoituksen.

| Valitse asiointiko            | Vahva tunnistaut                  | Wilma-tunnukset          | Käyttäjän tiedot        | Salasana       | Luo/Yhdistä tunn Valmis                  |  |
|-------------------------------|-----------------------------------|--------------------------|-------------------------|----------------|------------------------------------------|--|
| Wilma-tunnuk                  | kset/Avainkood                    | it                       |                         |                |                                          |  |
| Tällä sivulla<br>koululta saa | voit lisätä Wilma-tunnuk<br>anut. | seesi uusia rooleja. Ann | a yhtä roolia kohden JO | KO Wilma-tunnu | s TAI avainkoodi, sen mukaan kumman olet |  |
| Minulla on                    |                                   |                          |                         |                |                                          |  |
| avainkoodi, esir              | nerkiksi ABCDE-12345-E            | DCBA-67890               |                         |                |                                          |  |
| 🔍 yksi tai useamp             | i olemassa oleva Wilma            | tunnus                   |                         |                |                                          |  |
| huoltajatiedot s              | aatavilla Väestörekister          | ikeskuksen kautta        |                         |                |                                          |  |

## 11. Valitse huoltajatiedot saatavilla Väestörekisterikeskuksen kautta ja Hae huollettavasi.

| Minulla on                                                                                                    |
|----------------------------------------------------------------------------------------------------|
| avainkoodi, esimerkiksi ABCDE-12345-EDCBA-67890                                                                                                    |
| 🔍 yksi tai useampi olemassa oleva Wilma-tunnus                                                                                                    |
| 🖲 huoltajatiedot saatavilla Väestörekisterikeskuksen kautta                                                                                                    |
|                                                                                                    |
| Hae huoltajuustietoja Asiointivaltuudet-palvelusta<br>Harjulan koulu, Isoniitun koulu, Karhunkorven koulu, Kivenpuiston koulu, Klaukkalan koulu, Lepsämän koulu, Lukkarin koulu,<br>Länsikaaren koulu, Maaniitun koulu, Majakan koulu, Metsäkylän koulu, Mäntysalon koulu, Nukarin koulu, Nurmijärven<br>yhteiskoulu, Nurmijärven yhteiskoulun lukio, Palojoen koulu, Rajamäen koulu, Rajamäen lukio, Röykän koulu, Seitsemän<br>veljeksen koulu, Syrjälän koulu, Uotilan koulu, Urheilupuiston koulu, Valkjärven koulu, Vendlaskolan |
| Seuraava                                                                                                    |

12. Saat seuraavan ilmoituksen. Valitse yksi lapsista liitettäväksi tunnukseesi. Vahvista ja jatka asiointipalveluun.

| Asioi toisen henkilön puolesta                             |          |                                     |
|------------------------------------------------------------|----------|-------------------------------------|
| Valitse henkilö, jonka puolesta sinulla on oikeus asioida. |          |                                     |
|                                                            |          | Valittavissa olevat henkilöt (2)    |
|                                                            |          | Valitse                             |
|                                                            | Keskeytä | Vahvista ja jatka asiointipalveluun |

13. Seuraavassa näytössä näet tunnukseesi liittämäsi lapset. Jos lapsia on useampi ja näytöllä näkyy vain yksi lapsi, valitse uudestaan kohta huoltajatiedot saatavilla Väestörekisterikeskuksen kautta ja Seuraava. Toista kohtia 12/13 niin kauan kunnes kaikki lapset ovat näkyvillä näytössä Wilma-tunnukset/Avainkoodit. Lopuksi valitse alla olevasta näytöstä Seuraava.

| Valitse asiointiko | Vahva tunnistaut          | Wilma-tunnukset   | Käyttäjän tiedot | Salasana | Luo/Yhdistä tunn | Valmis   |
|--------------------|---------------------------|-------------------|------------------|----------|------------------|----------|
| Wilma-tunnul       | kset/Avainkood            | t                 |                  |          |                  |          |
| Roolit             |                           |                   |                  |          |                  |          |
|                    |                           |                   |                  |          |                  |          |
|                    |                           |                   |                  |          |                  |          |
| Minulla on         |                           |                   |                  |          |                  |          |
| 🔍 avainkoodi, esi  | merkiksi ABCDE-12345-E    | DCBA-67890        |                  |          |                  |          |
| 🔍 yksi tai useamp  | i olemassa oleva Wilma    | tunnus            |                  |          |                  |          |
| huoltajatiedot     | saatavilla Väestörekister | ikeskuksen kautta |                  |          | Lisää            | Seuraava |

## 14. Täytä käyttäjän tiedot ja valitse Seuraava.

| Valitse asiointiko | Vahva tunnistaut         | Wilma-tunnukset       | Käyttäjän tiedot       | Salasana | Luo/Yhdistä tunn Valmis |
|--------------------|--------------------------|-----------------------|------------------------|----------|-------------------------|
|                    |                          |                       |                        |          |                         |
| äyttäjän tiedo     | ot                       |                       |                        |          |                         |
|                    |                          |                       |                        |          |                         |
| Täytä oma nimesi   | alla oleviin kenttiin. T | lähdellä merkityt ova | at pakollisia tietoja. |          |                         |
| Sukunimi           |                          |                       | *Etunimet              |          |                         |
|                    |                          |                       |                        |          |                         |
| *Kutsumanimi       |                          |                       |                        |          |                         |
|                    |                          |                       |                        |          |                         |
|                    |                          |                       |                        |          | Edellinen               |
|                    |                          |                       |                        |          |                         |
|                    |                          |                       |                        |          |                         |
|                    |                          |                       |                        |          |                         |
|                    |                          |                       |                        |          |                         |

# 15. Aseta tunnuksellesi salasana ja valitse Seuraava.

| Valitse asiointiko                                                               | Vahva tunnistaut                                                                            | Wilma-tunnukset                                                 | Käyttäjän tiedot                | Salasana               | Luo/Yhdistä tunn Valmis                     |
|----------------------------------------------------------------------------------|---------------------------------------------------------------------------------------------|-----------------------------------------------------------------|---------------------------------|------------------------|---------------------------------------------|
| alasana                                                                          |                                                                                             |                                                                 |                                 |                        |                                             |
| Keksi vielä itselle:<br>*Salasana                                                | si salasana Wilmaan k                                                                       | kirjautumista varten.                                           | *Toista sala                    | sana                   |                                             |
| Salasanan tulee olla vä<br>seuraavista: isoja kirjai<br>ovat esim. pilkku, kakso | hintään 8 merkkiä pitkä. Sen<br>mia, pieniä kirjaimia, numerc<br>pispiste ja kysymysmerkki. | tulee sisältää vähintään kolr<br>ita tai erikoismerkkejä. Eriko | nea Kirjoita uusi<br>ismerkkejä | salasanasi vielä toise | en kerran kirjoitusvirheiden välttämiseksi. |
|                                                                                  |                                                                                             |                                                                 |                                 |                        | Edellinen                                   |
|                                                                                  |                                                                                             |                                                                 |                                 |                        |                                             |

#### 16. Seuraavassa näytössä tarkista tietosi. Valitse Luo tunnus.

| <i>i</i> Tarkista vielä, ettei antamissasi tiedoissa ole virheitä. |           |            |
|--------------------------------------------------------------------|-----------|------------|
| Tunnuksen tiedot                                                   |           |            |
| Nimi                                                               |           |            |
| Käyttäjätunnus                                                     |           |            |
| Roolit                                                             |           |            |
|                                                                    |           |            |
|                                                                    | Edellinen | Luo tunnus |

17. Saat seuraavan ilmoituksen. Olet luonut itsellesi Wilma-tunnukset. Valitse **takaisin etusivulle** tai kirjaudu tekemilläsi tunnuksilla osoitteessa <u>https://nurmijarvi.inschool.fi</u>.

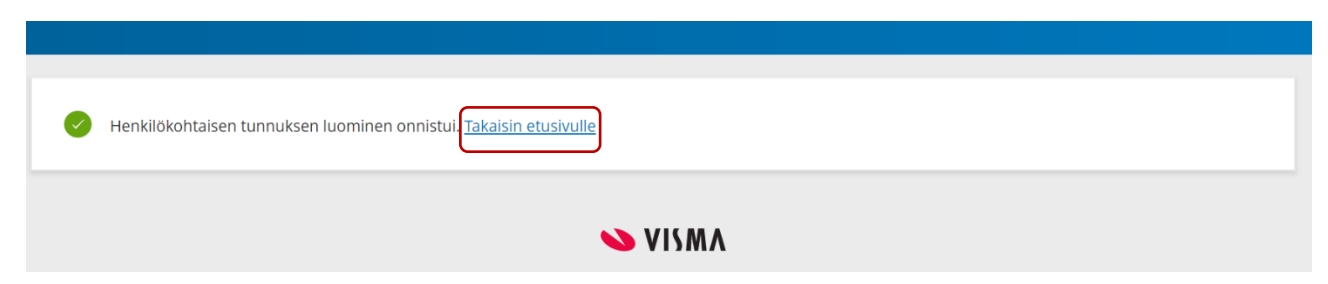